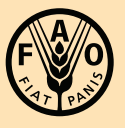

Food and Agriculture Organization of the United Nations

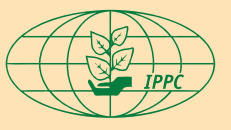

International Plant Protection Convention

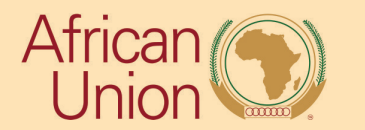

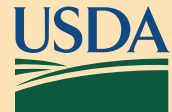

Field Data Collection Training Exercises

## Field Data Collection Training Exercises

## **Exercise 1**

- □ Connect to Wi-Fi
- $\hfill\square$  Check that both ArcGIS Field Maps & ArcGIS Survey123 are installed
- $\Box$  Check sign in:
  - □ ArcGIS Field Maps
  - □ ArcGIS Survey123
- In Field Maps:
  - □ Locate the map (Title format: "<Country> <PestName> Field Map")
  - Download offline map area

Level of Detail = Streets

Center location = Oasis Hotel (Cairo, Egypt) *Hint: Tap the* 

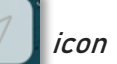

□ Rename the offline map area "Country PestName Central Location"

- In Survey123:
- □ Locate & download the survey (Title format: "<Country> <PestName> Survey Form")
- □ Disconnect from Wi-Fi

## Exercise 2

- □ Check Wi-Fi is still <u>dis</u>connected
- □ Open Field Maps
- □ Locate map (Titled: "<Country> <PestName> Field Map")
- □ Open downloaded map area
- Complete data collection for one visual and one trapping survey (2 data points should be added)
- □ Connect to Wi-Fi

FAO Contact: IPPC@fao.org

International Plant Production Convention Secretariat ippc@fao.org | www.ippc.int

Food and Agriculture Organization of the United Nations Rome, Italy